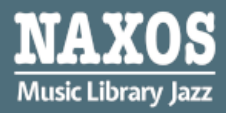

Naxos Music Library Jazz [NML Jazz] is one of the most comprehensive collections of Jazz music available online. It offers an extensive range of albums and artists from across the genre.

Naxos Music Library Jazz includes the catalogues of Fantasy Jazz, Warner Jazz, and numerous other labels. US-based Fantasy has the world's deepest jazz catalogue and offers the very best in blues and R&B. All these can be accessible from computers in academic libraries, home or office.

# ONLINE READING AT WEB BROWSER

By logging into your **Hong Kong Public Libraries (HKPL) registered account**, you can enjoy reading e-database on your computer via <u>https://www-naxosmusiclibrary-com.ezproxy.hkpl.gov.hk/jazz</u>.

Step 1: Sign in by entering your **HKPL registered account number** and **password** or you can choose to log in via "**iAM Smart**" after binding your library account with "iAM Smart".

| Library Account | Library Card / ID Card No.                                                                                                    | Show                                                                                                    |
|-----------------|----------------------------------------------------------------------------------------------------|----------------------------------------------------------------------------------------------------|
| Password        | Password                                                                                                    |                                                                                                    |
|                 | Forgot your password?                                                                                                    |                                                                                                    |
|                 | [Special Notice]                                                                                                    |                                                                                                    |
|                 | The United Enhances the Sectority of Faders of a<br>accounts, with effect from 7 June 2022, pass<br>login to library online accounts must contain<br>characters including uppercase letter, lower<br>digit and special character. Otherwise, the s<br>request immediate change of password upo<br>this must be completed before access to the<br>allowed. Example of strong password. Abwin<br>do not use it as your password.)<br>For details, please refer to the related FAQ of<br>account password | words for<br>a at least 8<br>case letter,<br>ystem will<br>n login, and<br>account is<br>n10% (Please<br>in change of |
|                 | Login                                                                                                    |                                                                                                    |

Step 2: The account will be shown as HKPL and other languages can be selected.

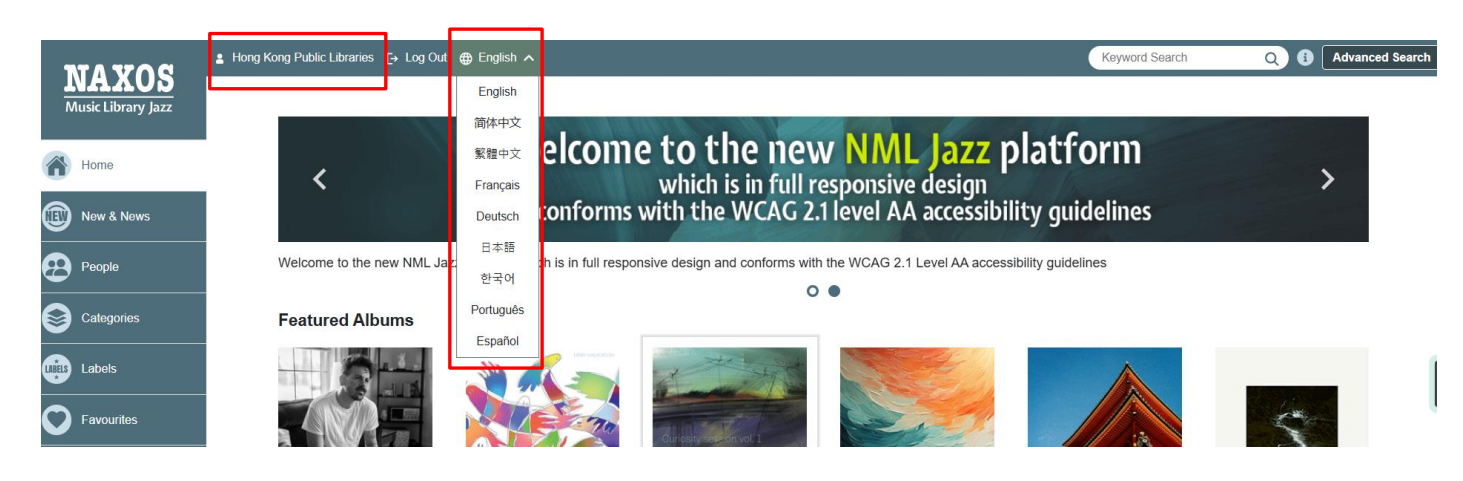

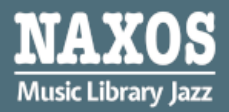

## 1. HOW TO SEARCH FOR E-DATABASE

#### KEYWORD SEARCH

Step 1: Enter the keywords in the search box e.g. album, work title, name of artist, composer.

Step 2: Click " **Q** ".

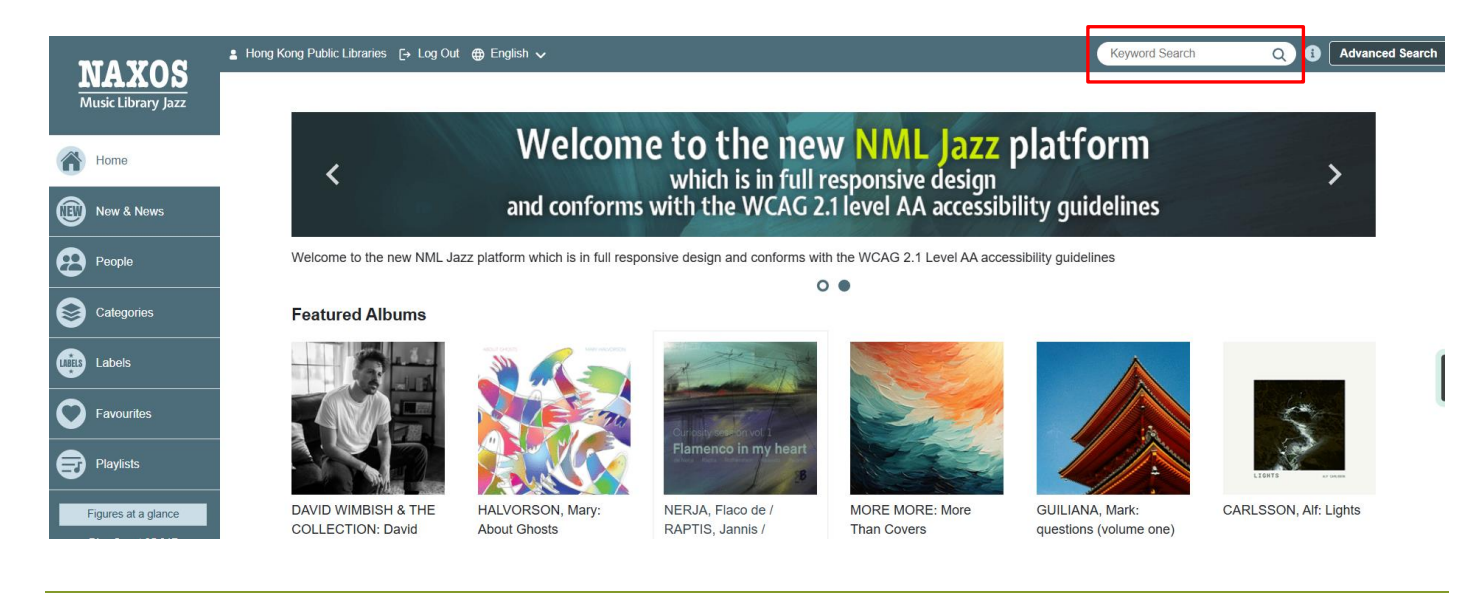

#### BROWSING SEARCH

Step 1: Click "New & News", the titles and albums newly added are shown in "Recent Additions".

|                                          | ≗ Hong Kong Public Libraries [→ Log Out ⊕ Englis] | •                                                                                                   | Keyword Search | Q 3 Advanced Search |
|------------------------------------------|---------------------------------------------------|----------------------------------------------------------------------------------------------------|----------------|---------------------|
| <b>NAXOS</b><br>Music Library Jazz       | Recent Additions News                             |                                                                                                    |                |                     |
| Home                                     | Albums added                                      |                                                                                                    |                |                     |
| New & News                               | Select Date Range: 13 Jul 2025 - 19 Jul 20        | 25 🗸                                                                                                | Sort By:       | · View: := :=       |
| People                                   | AMELCHEN                                          | KO, Olga: Howling Silence                                                                           |                |                     |
|                                          | Label                                             | Edition Records<br>Contemporary Jazz                                                                |                |                     |
| Labels                                   | Composer<br>Artists                               | Amelchenko, Olga<br>Amelchenko, Olga; Carniel, Enzo; Renard, Étienne; Stevens, Matthew; Vega, Jesus |                | 1                   |
| Favourites                               | Date added                                        | 14-Jul-2025                                                                                         |                | (                   |
|                                          | Catalogue No<br>Label                             | SGL-EX-SPOT-4041767<br>Nettwerk                                                                     |                |                     |
| Figures at a glance                      | Category<br>Composers                             | Pop and Rock<br>Ann Annie ; Bliska, Bryn                                                            |                |                     |
| Disc Count 35,317<br>Track Count 305,183 | Artists<br>Cont for Mark                          | Ann Annie ; biiska, bryn<br>17-Jul-2025                                                             |                |                     |

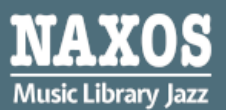

# **BROWSING SEARCH**

Step 2: Click "Category" or "Label" and browse an alphabetical listing of CDs by artist, composer or genre.

Endless

Enja

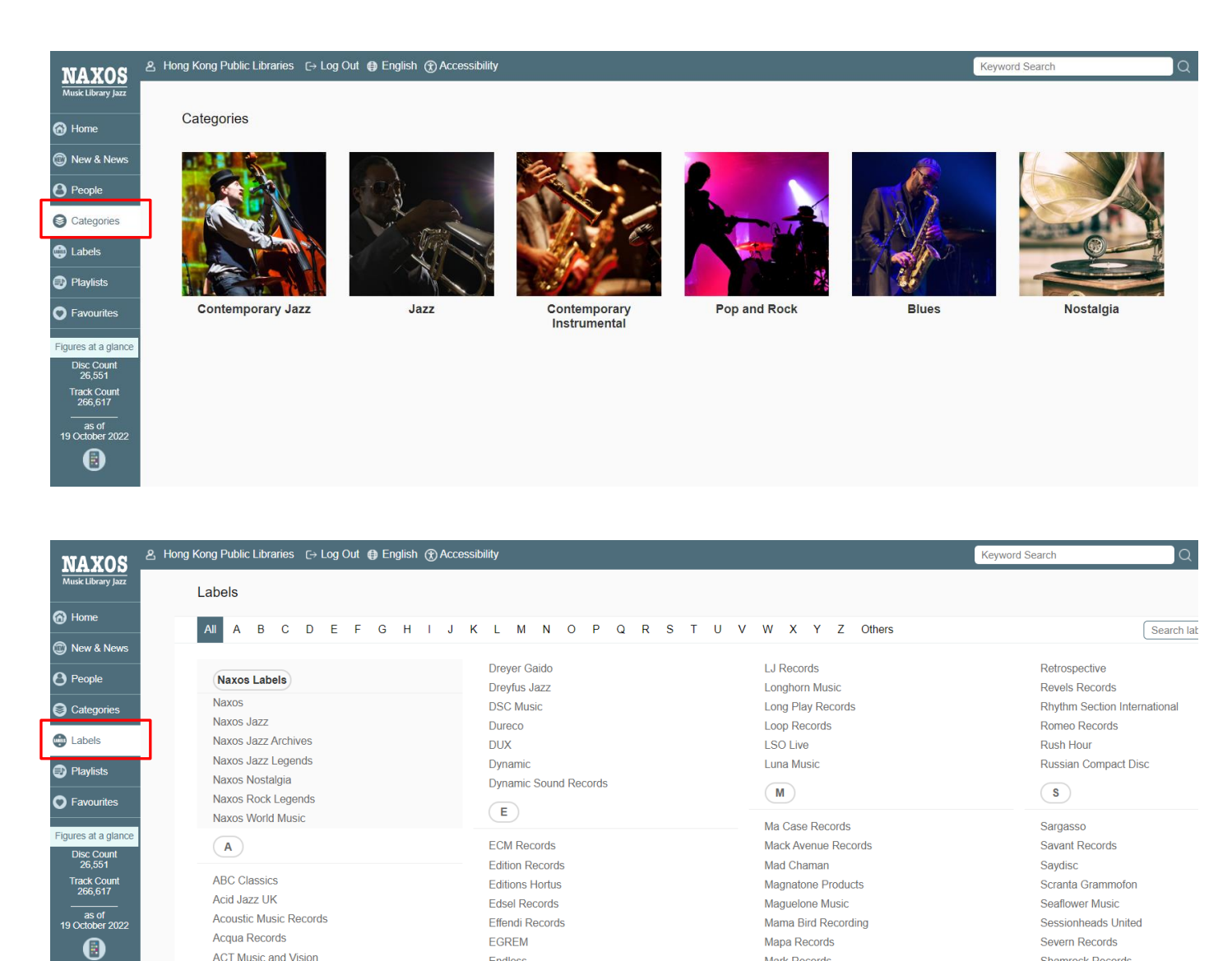

ACT Music and Vision

Adam Records

Mark Records

Marquis Classics

Shamrock Records

Shift Records

# ADVANCED SEARCH

Step 1: Click "Advanced Search" at the right corner of the top.

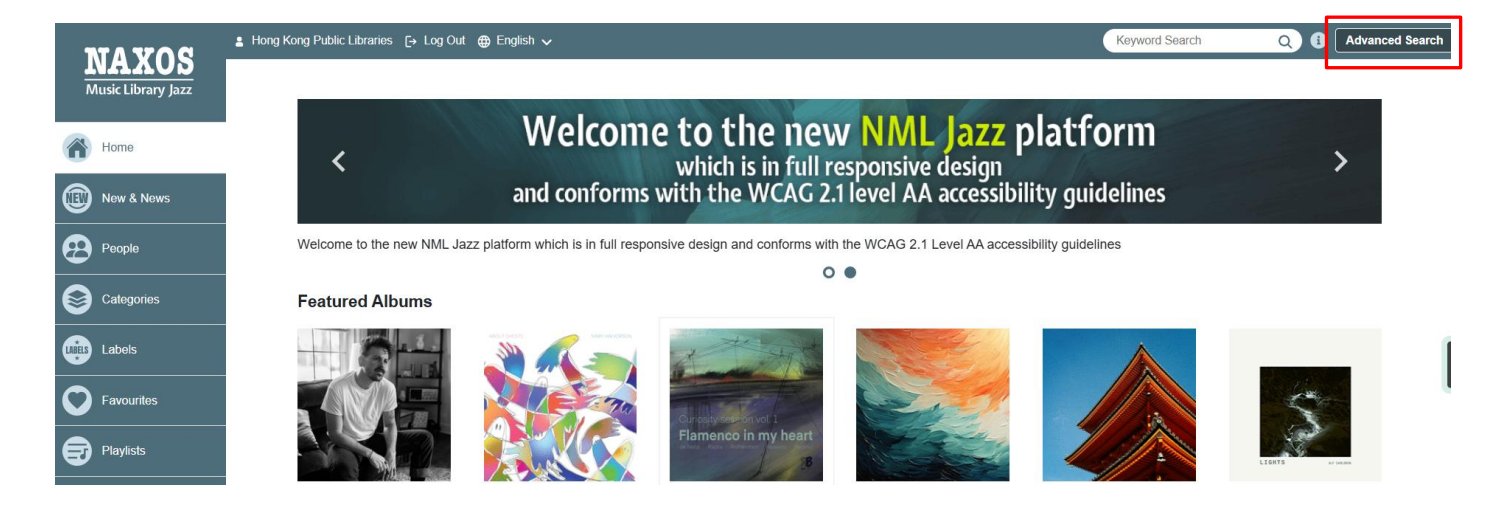

Step 2: Enter keywords into the fields such as "Composer", "Performing group" on the page and click "Search".

| Advanced Search                |   |                                   |   |
|--------------------------------|---|-----------------------------------|---|
| Composer (Surname first)       |   | Performing Group (Band, Ensemble) |   |
| Enter composer (surname first) | Q | Enter performing group            | Q |
| Lyricist (Surname first)       |   | Label                             |   |
| Enter lyricist (surname first) | Q | Enter label                       | Q |
| Artist (Surname first)         |   | Featured Instrument               |   |
| Enter artist (surname first)   | Q | Enter featured instrument         | Q |
| Search                         | ı | Reset                             |   |

Step 3: The magnifying glass  $\bigcirc$  next to the box provides a drop-down alphabetical listing for desired terms.

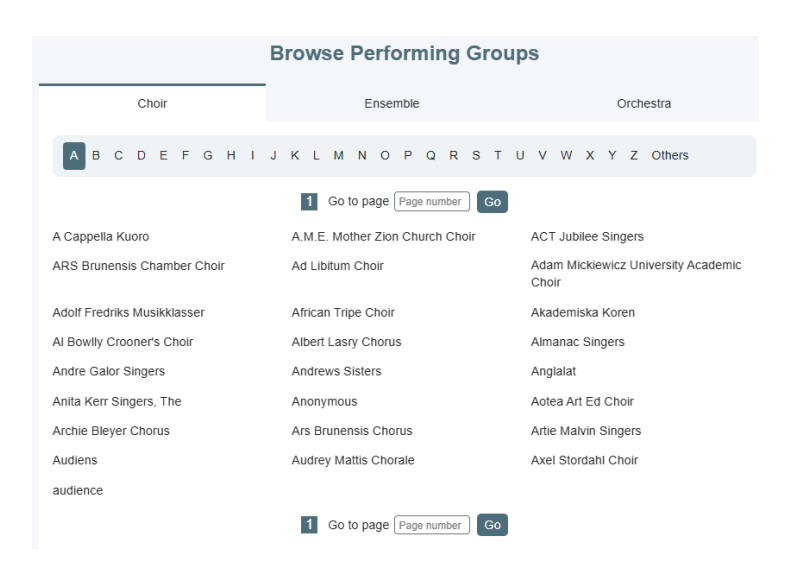

Step 4: Select the item you want and click "Search."

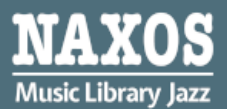

## 2. HOW TO MANAGE THE DETAILS PAGE

Step 1: A new window include Album Information and CD cover will be shown when an item is selected after searching.

Home > Nettwerk > Pop and Rock > BAY LEDGES: Cloud Archives, Vol. 1

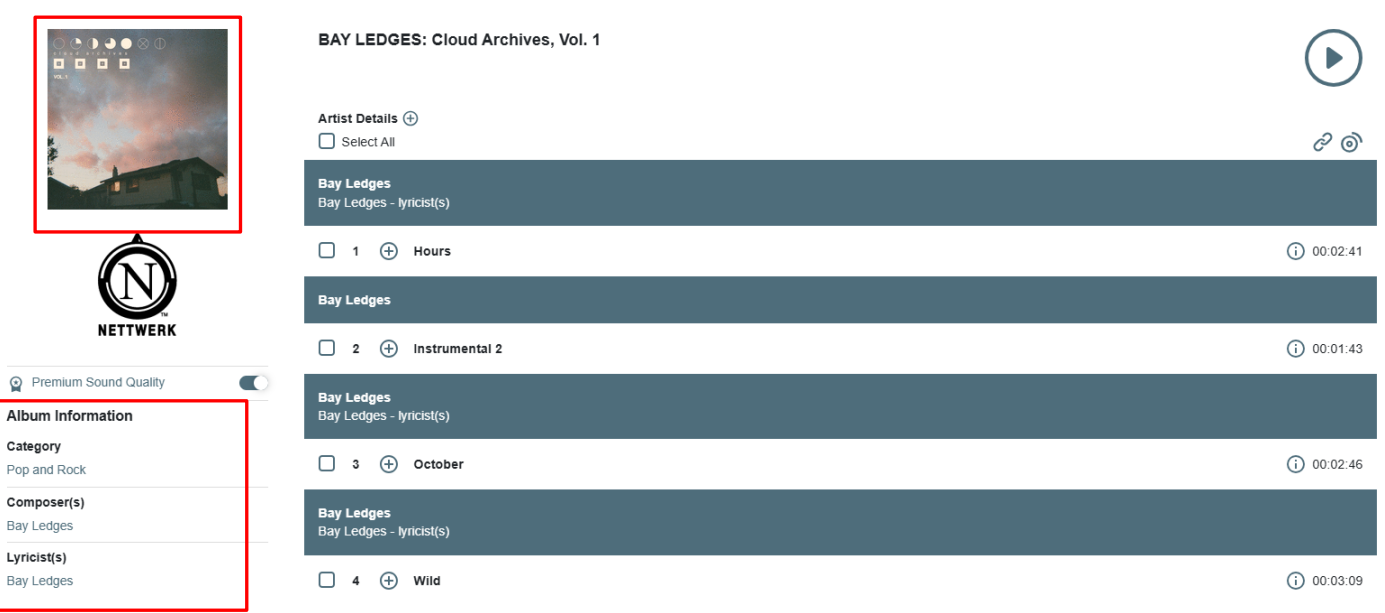

#### Step 2: Click (i) to show work information.

Home > Nettwerk > Pop and Rock > BAY LEDGES: Cloud Archives, Vol. 1

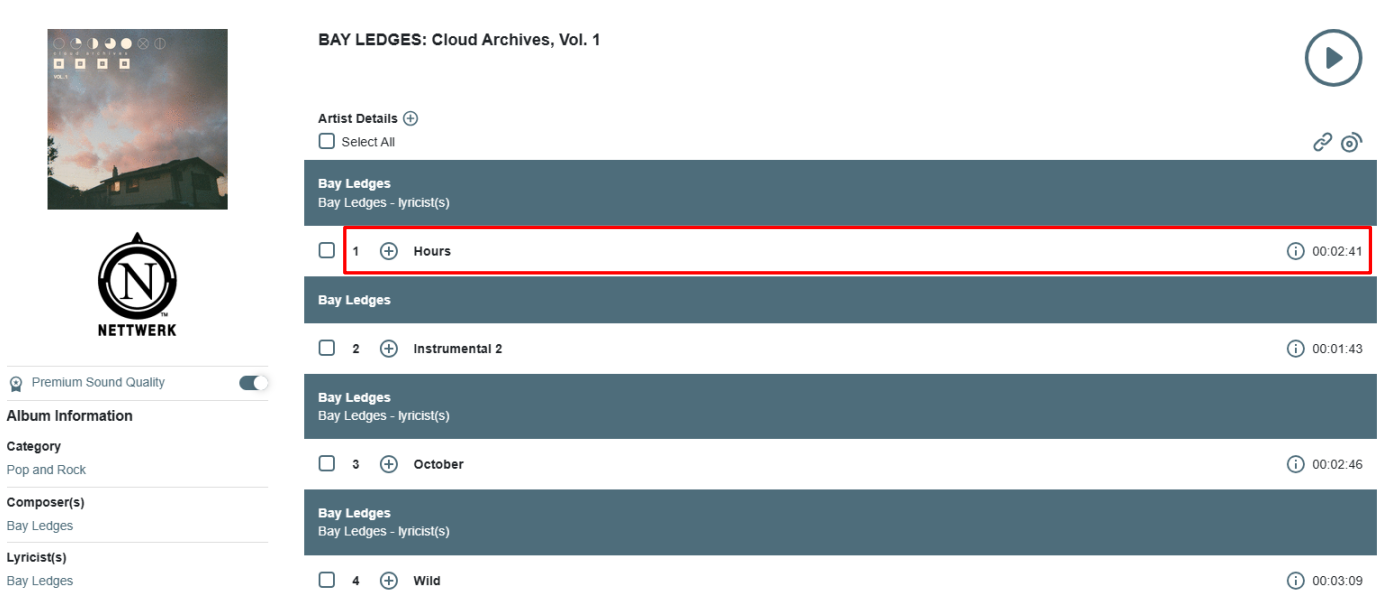

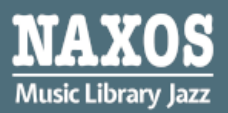

Step 3: Select the box next to the certain track or "Select All" .

Step 4: Click "()" and a default player for music streaming will be shown.

Home > Nettwerk > Pop and Rock > BAY LEDGES: Cloud Archives, Vol. 1

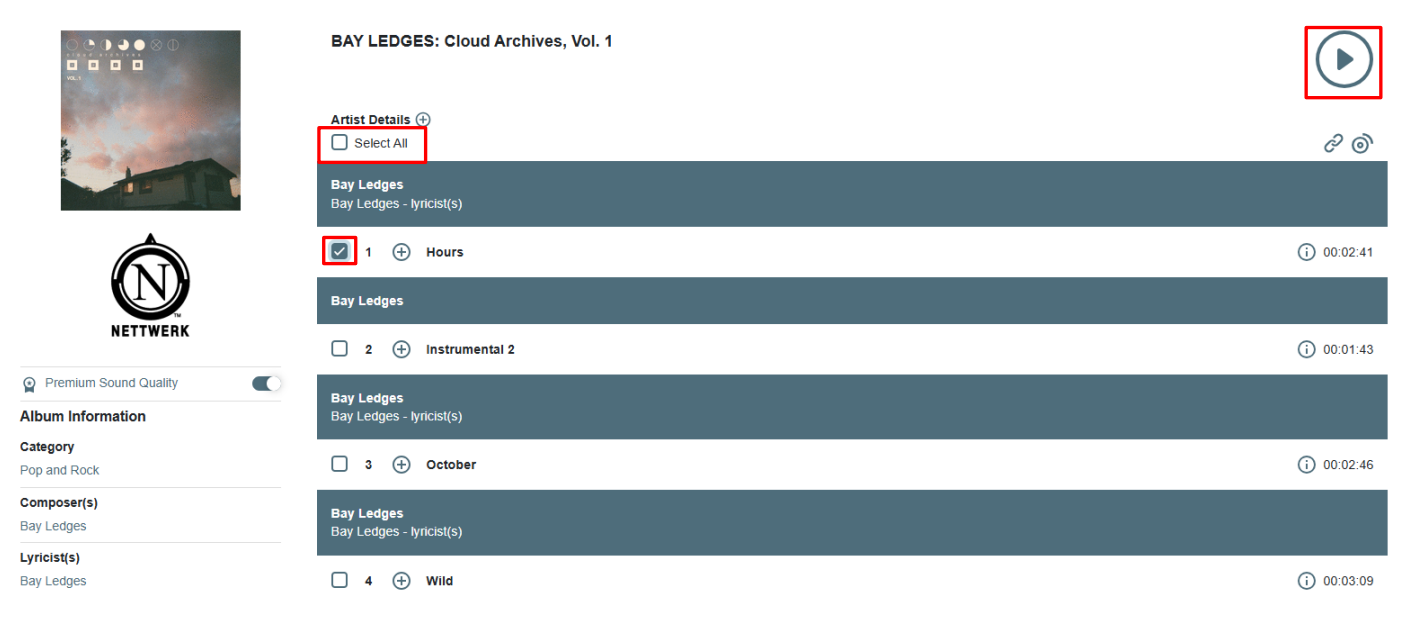

# 3. HOW TO MANAGE A PLAY QUEUE

Step 1: Choose the music you want to listen, select the box next to the certain track or "Select All".

Home > Nettwerk > Pop and Rock > BAY LEDGES: Cloud Archives, Vol. 1

|                           | BAY LEDGES: Cloud Archives, Vol. 1     |              |
|---------------------------|----------------------------------------|--------------|
|                           | Artist Details ①                       | ଟି 🔊         |
|                           | Bay Ledges<br>Bay Ledges - lyricist(s) |              |
|                           | ✓ 1 ⊕ Hours                            | i) 00:02:41  |
|                           | Bay Ledges                             |              |
| NETTWERK                  | □ 2 ⊕ Instrumental 2                   | (i) 00:01:43 |
| Premium Sound Quality     | Bay Ledges                             |              |
| Album Information         | Bay Ledges - lyricist(s)               |              |
| Category<br>Pop and Rock  | □ 3 ⊕ October                          | (i) 00:02:46 |
| Composer(s)<br>Bay Ledges | Bay Ledges<br>Bay Ledges - lyricisl(s) |              |
| Lyricist(s)<br>Bay Ledges | □ 4 ⊕ Wild                             | (i) 00:03:09 |

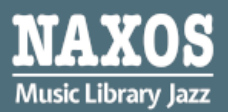

## Step 2: Click " " and a default play queue will be shown.

Home > Nettwerk > Pop and Rock > BAY LEDGES: Cloud Archives, Vol. 1

|                           | BAY LEDGES: Cloud Archives, Vol. 1     |              |
|---------------------------|----------------------------------------|--------------|
|                           | Artist Details 🕀                       | ଟି 💿         |
|                           | Bay Ledges<br>Bay Ledges - lyricist(s) |              |
|                           | ✓ 1 ⊕ Hours                            | i) 00:02:41  |
|                           | Bay Ledges                             |              |
| NETTWERK                  | 2 🕀 Instrumental 2                     | i) 00:01:43  |
| Premium Sound Quality     | Bay Ledges                             |              |
|                           | Bay Leoges - lyncist(s)                |              |
| Pop and Rock              | □ 3 ⊕ October                          | (i) 00:02:46 |
| Composer(s)<br>Bay Ledges | Bay Ledges<br>Bay Ledges - lyricist(s) |              |
| Lyricist(s)<br>Bay Ledges | □ 4 ⊕ Wild                             | (j) 00:03:09 |

Step 3: Click " )" at the left and back to details page, it is available to add others music on same play queue.

| Play Que | Hide Player                      | Clear all      |
|----------|----------------------------------|----------------|
| ВА       | Y LEDGES: Cloud Archives, Vol. 1 |                |
| 1 🕑      | 🕀 Bay Ledges: Hours              | j 00:02:41 📋   |
| 2 🕑      | Bay Ledges: Instrumental 2       | i) 00:01:43 📋  |
| 3 🕑      | Bay Ledges: October              | i) 00:02:46 📋  |
| 4 🕑      | 🕀 Bay Ledges: Wild               | (j) 00:03:09 📋 |

| > |                                                                                                    |       |             |
|---|----------------------------------------------------------------------------------------------------|-------|-------------|
|   |                                                                                                    |       |             |
|   | Bay Ledges: Wild<br>Bay Ledges<br>Nettwerk   EP-PRE-INSTG-3987561                                                                                                    |       |             |
|   | (i) <b>(i)</b> (ii) (ii) (iii) (ii | 03:09 | <b>≈</b> 0) |

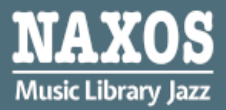

## 4. HOW TO CREATE A PLAYLIST ACCOUNT

To enjoy your own music library, library patrons can create a playlist account at Naxos Music Library Jazz.

Step 1: Open "Playlists" page at the left, and then click "Sign up". Complete the registration process and activate the playlist account

by clicking the link in the email sent to you.

Step 2: Click "Login" to open the personalized playlist account.

| MAYOR              | 🛔 Hong Kong Public Libraries 🕞 Log Out 🌐 English 🗸 |                     | Keyword Search Q () Advanced Search               |
|--------------------|----------------------------------------------------|---------------------|---------------------------------------------------|
| Music Library Jazz | Hong Kong Public Libraries Playlist                | NML Jazz Playlists  |                                                   |
| Home               |                                                    |                     | Student / Member Accoun Login Sign up             |
| New & News         | Playlists > Hong Kong Public Libraries Playlist    | > Current HKPL      |                                                   |
|                    | O Selfer                                           |                     |                                                   |
| Categories         | Folders                                            | Export              | C <sup>2</sup> Show Static URL Playlists Tutorial |
| Labels             | Current HKPL (0)                                   | No. A Playlist Name | Author Tracks Duration Date Created               |
| Favourites         |                                                    |                     | 1                                                 |
| Playlists          | _                                                  |                     |                                                   |
|                    |                                                    |                     |                                                   |

Step 3: Click " + " to create a folder on your playlist.

To move a playlist to another folder, or move position of a playlist within the same folder, simply drag and drop this icon

| D Folders   | + | Create Playlist   Move Playlist(s)   Import   Export   Delete | ¢ s    | how Static URL |              | Tutorial |
|-------------|---|---------------------------------------------------------------|--------|----------------|--------------|----------|
| Letting (0) |   | No. ^ Playlist Name Author                                    | Tracks | Duration       | Date Created | Options  |

Step 4: Enter "Folder Name", "Author" or "Remarks", the folder also can be secured.

| New Folder                                                      |        |
|-----------------------------------------------------------------|--------|
| Folder Name *                                                   |        |
|                                                                 | 0 / 60 |
| English characters, numbers and the following symbols ( ) [ ] : | # only |
| Author                                                          |        |
|                                                                 | 0 / 20 |
| Remarks                                                         |        |
|                                                                 | 0 / 60 |
|                                                                 |        |
| Save Cancel                                                     |        |

Step 5: The playlist can be created and edited. Selected tracks will be listed under the respective playlist folder.

To move a playlist to another folder, or move position of a playlist within the same folder, simply drag and drop this icon ∷

| Ē F  | Folders        | +  | Create Play | list   Mo | ve Playlist(s)   Import   Export   Delete |        | C Sh   | ow Static URL | Playlists    | Tutorial |
|------|----------------|----|-------------|-----------|-------------------------------------------|--------|--------|---------------|--------------|----------|
| le t | testing (0)    |    |             | No. ^     | Playlist Name                             | Author | Tracks | Duration      | Date Created | Options  |
| 6 u  | User Guide (1) | ⊿⊡ | ∷□ ⊙        | 1         | Nettwerk                                  | -      | 1      | 00:04:47      | 19 Oct 2022  | ⊿ ⊡      |